# CLDMS Web Application User Guide (for Monitoring CDP, SDF, MPLADS and SDP schemes)

for Executing Agency Level Users

## The URL of CLDMS website is <a href="http://planning.ap.gov.in/cldmsap/">http://planning.ap.gov.in/cldmsap/</a>

Open any internet browser and type the above URL in the address bar of the browser and press ENTER key. It will open the CLDMS website as shown below:

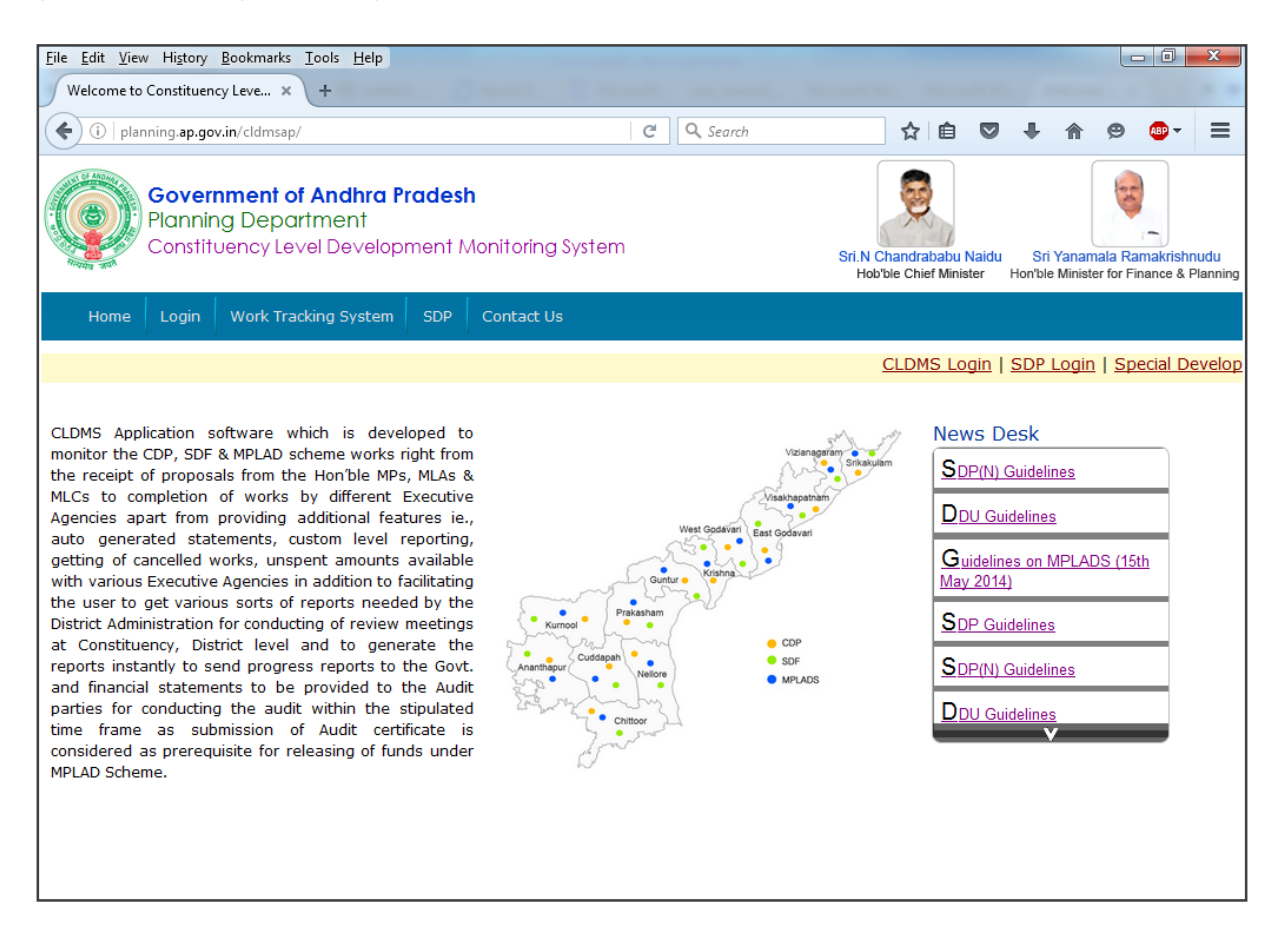

#### Login Page (for CDP,SDF and MPLAD schemes)

| <u>File Edit View History B</u> ookmarks <u>T</u> ools <u>H</u> el    | p contrast and agencies the last manual term  |                                                                                         |
|-----------------------------------------------------------------------|-----------------------------------------------|-----------------------------------------------------------------------------------------|
| CLDMS - Login × +                                                     |                                               |                                                                                         |
| (i)   planning.ap.gov.in/cldmsap/CLDMSLogi                            | in.aspx C Search                              | ☆自 ♥ ♣ ♠ ♥ ♥▼ ☰                                                                         |
| Government of Andhr<br>Planning Department<br>Constituency Level Deve | <b>a Pradesh</b><br>Hopment Monitoring System | Sri N Chandrababu Naidu<br>Hobble Chief Minister Honble Minister for Finance & Planning |
| Home Login Work Tracking Syst                                         | em SDP Contact Us                             |                                                                                         |
|                                                                       |                                               |                                                                                         |
|                                                                       | User Login                                    |                                                                                         |
|                                                                       | Login ID                                      |                                                                                         |
|                                                                       | Password                                      |                                                                                         |
|                                                                       | Login                                         |                                                                                         |
|                                                                       |                                               |                                                                                         |

#### Home page for EA Users

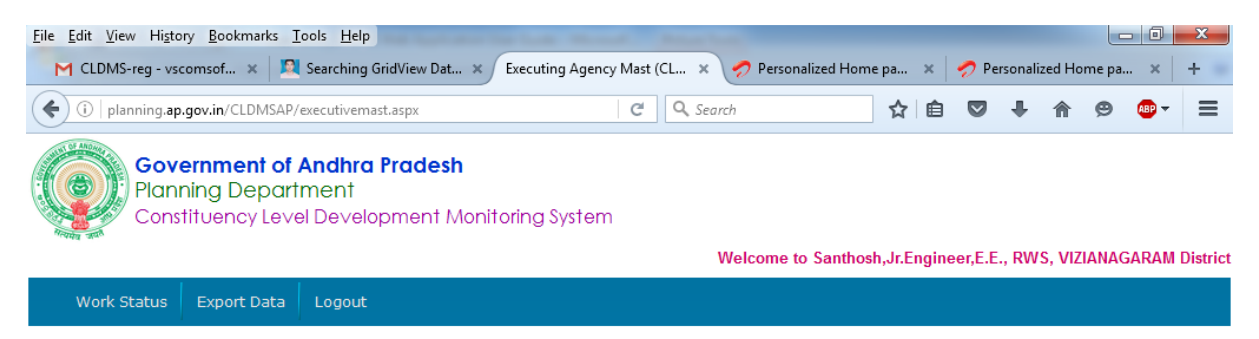

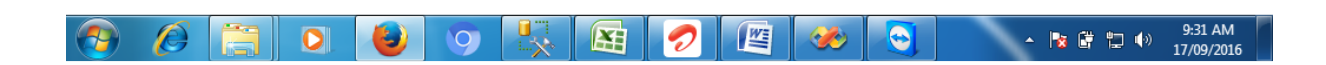

In Menu Bar contains viz.,

- Work Status
- Export Data
  - ✤ Work Details
  - Abstracts
- Logout

### WORK Status Menu

In **Work Master** that execute the work information by select Scheme, Year, Constituency, work number then you can update the status of work information like Date of Technical sanction, Date of Grounding, Date of Completion, Expenditure, M.B.No., Name of the Executant etc., as shown in below screen

| ile <u>E</u> dit <u>V</u> iew Hi <u>s</u> tory <u>B</u> oo | kmarks <u>T</u> ools <u>H</u> elp                                | Second Contents Income            |                 | and a second                                               |             |                | Σ       |
|------------------------------------------------------------|------------------------------------------------------------------|-----------------------------------|-----------------|------------------------------------------------------------|-------------|----------------|---------|
| CLDMS-reg - vscomsoft(                                     | @ 🗙 🔯 Searching GridVie                                          | ew Data in × Updation of          | Work Status 🛛 🗙 | 🔊 Personalized Home page fi                                | ×   +       |                |         |
| (i)   planning.ap.gov.in/                                  | CLDMSAP/executiveworks.aspx                                      |                                   | C Q Search      | ☆ 自 ♥                                                      |             | 😕 🔒 🗸          | 1       |
| Governm<br>Planning I<br>Constituen                        | <b>ent of Andhra Prade</b><br>Department<br>Icy Level Developmen | <b>esh</b><br>t Monitoring System | Welcome to S    | anthosh,Jr.Engineer,E.E.,                                  | RWS, VIZIAN | AGARAM DI      | listria |
| Work Status Expo                                           | rt Data Logout                                                   |                                   |                 |                                                            |             |                |         |
|                                                            |                                                                  |                                   |                 |                                                            |             |                |         |
|                                                            |                                                                  |                                   |                 |                                                            |             |                |         |
|                                                            |                                                                  | Updation of                       | work status     |                                                            |             |                |         |
|                                                            | Executing Agency                                                 | E.E., RWS, VIZIANAGA              | RAM             |                                                            |             |                |         |
|                                                            | Scheme                                                           | ●MPLADS ◎CDP ◎SE                  | DF ©SVSW        |                                                            |             |                |         |
|                                                            | Source of Fund                                                   | LS 🔻                              |                 |                                                            |             |                |         |
|                                                            | Funding Year                                                     | 2015-2016 🔻                       |                 |                                                            |             |                |         |
|                                                            | Constituency                                                     | Araku                             | -               |                                                            |             |                |         |
|                                                            | Name of the Hon'ble M                                            | P Smt K.Geetha                    | •               |                                                            |             |                |         |
|                                                            | Select Work                                                      | 596 🔻                             |                 |                                                            |             |                |         |
|                                                            |                                                                  |                                   |                 |                                                            |             |                |         |
|                                                            |                                                                  | Work informati                    | on (Undation)   |                                                            |             |                |         |
| G O No                                                     |                                                                  | Work Sanctioned in                |                 | Work Sanctioned                                            |             |                | =       |
| 0.0.110.                                                   |                                                                  | (Nodal or Other District)         |                 | in the Area                                                |             |                | _       |
| Mandal                                                     | MENTADA                                                          | Village                           | PEDAMEDAPALLE   | Habitation                                                 | PEDAMEDAR   | PALLE          |         |
| Date of Proposal                                           | 15-Apr-2016                                                      | Consent Lr.Info.                  |                 |                                                            | ļ           | _              |         |
| Description of the work                                    |                                                                  | TER FACILITY TO MODEL             | L SCHOOL IN     | Area                                                       | GEN         |                |         |
| Work Name                                                  | Drinking Water Facility                                          |                                   |                 | Work No.                                                   | 596         |                |         |
| Sector Name                                                | Drinking Water Facility                                          |                                   | -               | Whether work was<br>sanctioned in nature<br>calamity area? | No 🔽        |                |         |
| Date of Sanction                                           | 27-Apr-2016                                                      | File No                           |                 | Whether estimates<br>received or not                       | No 🔻        |                |         |
| Estimate Info.                                             |                                                                  |                                   |                 |                                                            |             |                |         |
| Letter No.                                                 |                                                                  | Date of letter sent to<br>EA      | dd-MMM-уууу     | Date of estimates<br>received                              | dd-MMM-yy   | ſуy            |         |
| Estimated Cost                                             | 100000                                                           | Scheme fund                       | 100000          | Other fund                                                 | 0           |                |         |
| Executing Agency                                           | E.E., RWS, VIZIANAGARA                                           | M                                 |                 | Date of Technical<br>Sanction                              | dd-MMM-yy   | уу             |         |
| Department                                                 | RWS                                                              |                                   |                 | Date of Grounding                                          | dd-MMM-yy   | уу             |         |
| 1st Installment                                            | 0                                                                | Date of released                  | dd-MMM-yyyy     | Cheque/DD.No                                               |             |                |         |
| 2nd Installment                                            | 0                                                                | Date of released                  | dd-MMM-уууу     | Cheque/DD.No                                               |             |                |         |
| 3rd or 100%                                                | 0                                                                | Date of released                  | dd-MMM-уууу     | Cheque/DD.No                                               |             |                |         |
| Total released                                             | 0                                                                | Expenditure 🔶                     | 0               | Work Status 🔶                                              | Not Started | 1 <del>-</del> |         |
| Stage of the work 🔶                                        |                                                                  |                                   | •               | MB No. 🔶                                                   |             |                |         |
| Date of completion 🔶                                       | dd-MMM-yyyy                                                      | UC amount 🔶                       | 0               | UC submission dat                                          | dd-MMM-yy   | уу             |         |
| Name of the Executart                                      |                                                                  | Date of work handow               | dd-MMM-yyyy     | Whether final bill paid or not                             | No 👻        |                |         |
| Amount return from<br>Executing Agency                     | 0                                                                | Whether work was                  | No 🔽            | Date of Inspected                                          | dd-MMM-yy   | гуу            |         |
| Insp.Officer name and                                      |                                                                  |                                   |                 | Remarks                                                    |             |                | ٦       |
| D and an a bi                                              |                                                                  |                                   |                 | Kennarks                                                   |             |                |         |

Click on update button to save updated details.

In **DATA** Menu it gives the information of all kinds in a desired manner. Simultaneously, you have to export the data in Excel formats for further custom reporting. The following options are available under this menu item.

In Data Export Menu consists,

- Work details
- > Abstracts

| <u>File Edit View History Bookmarks Tools H</u> elp                      | (hanna)                        |                |                | Street Street    |             |         |            |         |       |       | x        |
|--------------------------------------------------------------------------|--------------------------------|----------------|----------------|------------------|-------------|---------|------------|---------|-------|-------|----------|
| M CLDMS-reg - vscomsof 🗴 📃 Searching                                     | GridView Dat 🗙 🤇               | Executing Ager | ncy Mast (CL 🗙 | 🥏 Personalized H | Home pa     | × 🛛 🦿   | 🤊 Personal | ized Ho | me pa | ×     | +        |
| ( i   planning.ap.gov.in/CLDMSAP/executivema                             | ast.aspx                       |                | C Q Sec        | arch             | ☆           | Ê       | 0 t        | ⋒       | 9     | ABP 🔻 | ≡        |
| Government of Andhra<br>Planning Department<br>Constituency Level Develo | <b>Pradesh</b><br>opment Monit | oring System   | m              | Welcome to Sant  | thosh,Jr.Er | ngineer | r,E.E., RW | 'S, VIZ | IANAG | ARAM  | District |
| Work Status Export Data Logout                                           |                                |                |                |                  |             |         |            |         |       |       |          |
| Work Details<br>Abstracts                                                |                                |                |                |                  |             |         |            |         |       |       |          |
|                                                                          |                                |                |                |                  |             |         |            |         |       |       |          |

## In Work details you can generate work-wise information

| <u>File Edit View History Bookm</u>     | narks <u>T</u> ools <u>H</u> elp                                     | COMPANY NAME ADDRESS       |                                                         |                          |                                       | - 0 <b>X</b>  |
|-----------------------------------------|----------------------------------------------------------------------|----------------------------|---------------------------------------------------------|--------------------------|---------------------------------------|---------------|
| CLDMS-reg - vscomsof                    | 🗴 📃 Searching GridView Dat 🗴                                         | CLDMS-Export wor           | rk details 🛛 🗙 🍃                                        | Personalized Home pa 🔉   | 🌾 🥏 Personalized Home                 | pa × +        |
| ( planning.ap.gov.in/CLI                | DMSAP/Exe_CLDMSexportworks.aspx                                      |                            | C <sup>d</sup> Q Search                                 | ☆                        |                                       | ● 489 - =     |
| Governme<br>Planning De<br>Constituence | <b>nt of Andhra Pradesh</b><br>epartment<br>y Level Development Moni | toring System              | Welco                                                   | me to Santhosh.Jr.Engin  | eer.E.E., RWS, VIZIANAG               | ARAM District |
| Work Status Export                      | Data Logout                                                          |                            |                                                         | , 3                      | · · · · · · · · · · · · · · · · · · · |               |
|                                         |                                                                      |                            |                                                         |                          |                                       |               |
|                                         | Dow                                                                  | nload Work De              | atails (Excel for                                       | mat)                     |                                       |               |
| Select 1st Opti<br>Parameter            | onal Scheme                                                          | ← Select 2nd<br>Parameter  | Optional Year                                           | •                        |                                       |               |
| Data Values of<br>Parameter             | 1st MPLADS                                                           | ✓ Data Values<br>Parameter | s of 2nd 2010-2<br>2011-2<br>2012-2<br>2012-2<br>2013-2 | 011<br>012<br>013<br>014 | *<br>E                                | E             |
|                                         |                                                                      |                            | Gener                                                   | ate Data                 |                                       |               |
| Sno District                            | Scheme Year Constituency                                             | Mandal                     | Village                                                 | Habitation               | Date of Sanction Sanction             |               |
| 1 Vizianagaram                          | MPLADS2013-2014Araku GAR                                             | UGUBILLI LAK               | KHANAPURAM                                              | RAVIVALASA               | 02/03/2014                            |               |
| 2 Vizianagaram                          | MPLADS 2013-2014 Araku PAR                                           | VATHIPURAM PAF             | RVATHIPURAM                                             | PARVATHIPURAM            | 14/05/2013                            |               |
| 3 Vizianagaram                          | MPLADS2013-2014Araku PAR                                             |                            | RVATHIPURAM                                             | PARVATHIPURAM            | 14/05/2013                            |               |
|                                         |                                                                      |                            |                                                         | 🧭 💽 🛛                    | ک 📩 م 🗞 🕹 🕹                           | ) 10:11 AM    |

## In Abstracts you can generate custom level consolidated reports

from this page user can view the Scheme and status-wise report. After selecting Group Parameter generate report as mentioned in below screen.

| le <u>E</u> dit <u>V</u> iew Hi <u>s</u> tory                                      | <u>B</u> ookm                                                                                                    | narks <u>T</u> ools                                      | s <u>H</u> elp                | -                                           | -                              |                      |              | -                          | -           |           |                |                             |              |                           |                     |                       | 3  |
|------------------------------------------------------------------------------------|----------------------------------------------------------------------------------------------------|----------------------------------------------------------|-------------------------------|---------------------------------------------|--------------------------------|----------------------|--------------|----------------------------|-------------|-----------|----------------|-----------------------------|--------------|---------------------------|---------------------|-----------------------|----|
| M CLDMS-reg - vscom                                                                | sof 🤉                                                                                                    | 🗙 🛛 💆 Sea                                                | arching G                     | iridView Dat                                | . × Generati                   | on of cu             | stom level   | × 🥏 Persor                 | nalized H   | łome pa   | ×              | 🥏 Pers                      | onaliz       | ed Home                   | ≥pa ×               | +                     |    |
| ) i   planning.ap.gov                                                              | in/CLE                                                                                                    | DMSAP/EXE_                                               | _CLDMS                        | ustomabsts.                                 | aspx                           |                      | ି <b>୧</b> ୧ | earch                      |             | ☆         | Ê              |                             | ŧ            | <b>^</b>                  | 9 ABP               | •                     | =  |
| Govern<br>Plannin<br>Constitu                                                      | i <b>mei</b><br>g De<br>Jency                                                                                                    | <b>nt of An</b><br>epartme<br>y Level D                  | <b>idhra</b><br>ent<br>)evelo | Pradesh<br>pment N                          | ۱<br>۱onitoring S              | ystem                | 1            | Nelcome to S               | Santho      | sh,Jr.Eng | inee           | ər,E.E., R\                 | NS, 1        | /IZIANA                   | GARAM               | Distri                | ct |
| Work Status E                                                                      | xport                                                                                                    | Data L                                                   | ogout                         |                                             |                                |                      |              |                            |             |           |                |                             |              |                           |                     |                       |    |
|                                                                                    |                                                                                                    |                                                          |                               |                                             |                                |                      |              |                            |             |           |                |                             |              |                           |                     |                       |    |
|                                                                                    |                                                                                                    |                                                          | (                             | Generatio                                   | on of Custo                    | m Lev                | el Consoli   | dated Sta                  | temer       | nts       |                |                             |              |                           |                     |                       | ٦  |
|                                                                                    |                                                                                                    |                                                          |                               | Schem                                       | ne ©CDP                        | MPLA                 | DS ©S        | DF                         |             |           |                |                             |              |                           |                     |                       | 1  |
| elect Group<br>arameter                                                            | Scheme Control Scheme Control Scheme |                                                          |                               | <mark>Select</mark><br>Data Va<br>filter Pa | filter P<br>alues o<br>arameto | arameter<br>If<br>er | Generate     | Data                       |             | •         | •              |                             |              | ~<br>~                    |                     |                       |    |
|                                                                                    |                                                                                                    |                                                          |                               |                                             |                                |                      |              | Generate                   | Data        |           |                |                             |              |                           | Exce                | Prin                  | t) |
| Statement show                                                                     | ving                                                                                                    | the Exec                                                 | uting                         | Agency-v                                    | vise status                    | of woi               | rks under    | MPLADS S                   | chem        | e as on   | 17-            | 09-2016                     | 6(Am         | ount i                    | n lakhs             | $\sum_{i}$            | 1  |
| Sar                                                                                | nction                                                                                                    | ned works                                                |                               | Completed                                   | works                          |                      | Works-in Pr  | ogress                     | N           | lot Start | ed v           | vorks                       | T            | Total                     |                     |                       |    |
| no Agency N                                                                        | ю                                                                                                    | Amount                                                   | No                            | Amount                                      | Expenditure<br>incurred        | No                   | Amount       | Expenditure<br>incurred    | No          | Amoun     | t              | Amount<br>released<br>to EA | A<br>re<br>t | mount<br>leased<br>to EAs | To<br>Expen<br>incu | tal<br>diture<br>rred | 2  |
| E.E., RWS,<br>VIZIANAGARAM                                                         | 498                                                                                                    | 339.83                                                   | 491                           | 329.93                                      | 289.52                         | 5                    | 8.30         | 3.55                       | 2           | 1.        | .60            | 0.0                         | 00           | 319.2                     | D 2                 | 93.0                  | 7  |
| Total                                                                              | 498                                                                                                    | 339.83                                                   | 491                           | 329.93                                      | 289.52                         | 5                    | 8.30         | 3.55                       | 2           | 1.        | .60            | 0.0                         | 00           | 319.2                     | D 2                 | 93.0                  | Z  |
| fter generatii<br>e Edit View Higtory<br>M CLDMS-reg - vscom<br>() planning.ap.gov | ז <b>g t</b><br><u>B</u> ookm<br>sof ו<br>.in/CLI                                                                                                    | :he rep<br>narks <u>T</u> ools<br>× 1 2 Sea<br>DMSAP/EXE | DORT                          | YOU Ca<br>iridView Dat                      | n take p<br>× Generati<br>aspx | orint<br>on of cu    | out dire     | ectly fro                  | m th        | Home pa   | ge<br>×<br>∣ ∉ | by cl                       | ick          | ing c                     | on pri              | nt                    |    |
| Plannin<br>Constitu                                                                | g De<br>Jency                                                                                                    | epartme<br>y Level D                                     | ent<br>)evelo                 | pment M                                     | Nonitoring S                   | ystem                | 1            | Welcome to 3               | Santho      | sh,Jr.Eng | inee           | ər,E.E., RI                 | ws, v        | /IZIANA                   | GARAM               | Distri                | ct |
| WORK Status E                                                                      | хрогс                                                                                                    |                                                          | ogour                         |                                             |                                |                      |              |                            |             |           |                |                             |              |                           |                     |                       |    |
|                                                                                    |                                                                                                    |                                                          | (                             | Generatio                                   | on of Custo                    | m Lev                | el Consoli   | dated Sta                  | temer       | nts       |                |                             |              |                           |                     |                       |    |
|                                                                                    |                                                                                                    |                                                          |                               | Schem                                       | ne ©CDP @                      | MPLA                 | DS ©s        | DF                         |             |           |                |                             |              |                           |                     |                       |    |
| arameter                                                                           | Exe                                                                                                    | cuting Ag                                                | ency                          | •                                           | Select                         | filter P             | arameter     | Year                       | 1           |           |                | •                           |              |                           | •                   |                       | _  |
|                                                                                    |                                                                                                    |                                                          |                               |                                             | filter Pa                      | aramet               | er           | 2010-201 2011-201 2012-201 | 1<br>2<br>3 |           |                |                             |              |                           | Ξ                   |                       |    |
|                                                                                    |                                                                                                    |                                                          |                               |                                             |                                |                      |              | Generate                   | 4<br>Data   |           |                |                             |              |                           | Ŧ                   |                       |    |

from this page after selecting Group Parameter and select the filter parameter then click on Generate Data button. After click on it we get above screen

Logout

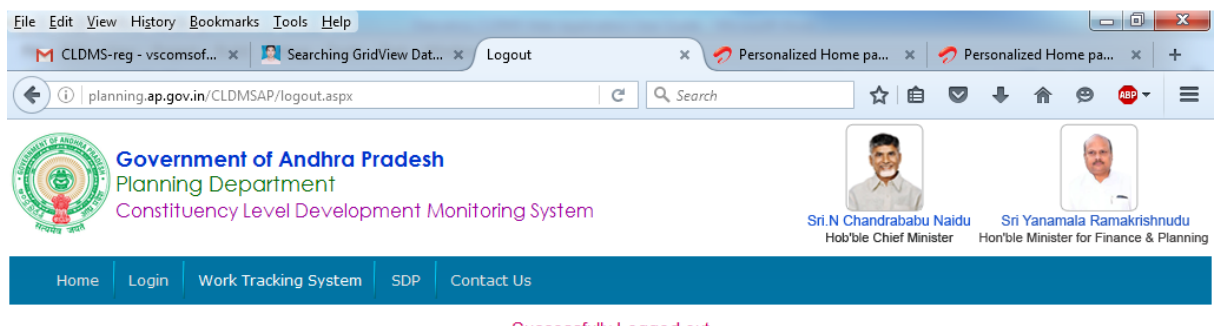

Successfully Logged out

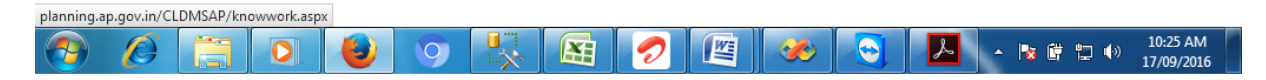

Click on logout, user get above screen.